## Adding A New User

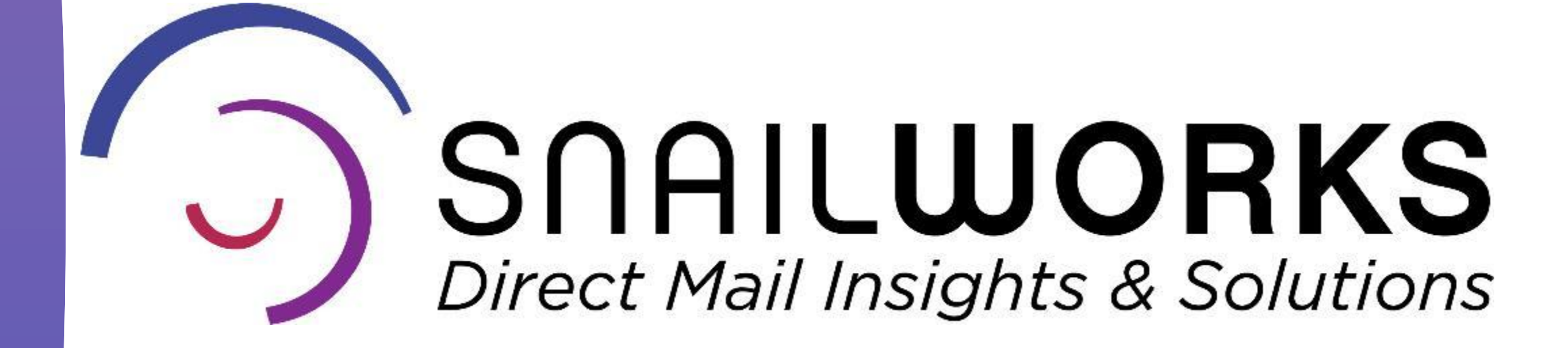

# Adding A User To Your SnailWorks Account

Your Master SnailWorks Account

These users will have full access to your SnailWorks account including the ability to add and edit jobs. They are given "administration" rights. These users will only be able to access and view only jobs within a specific sub-account. They are given "regular" rights.

A Specific Sub-Account

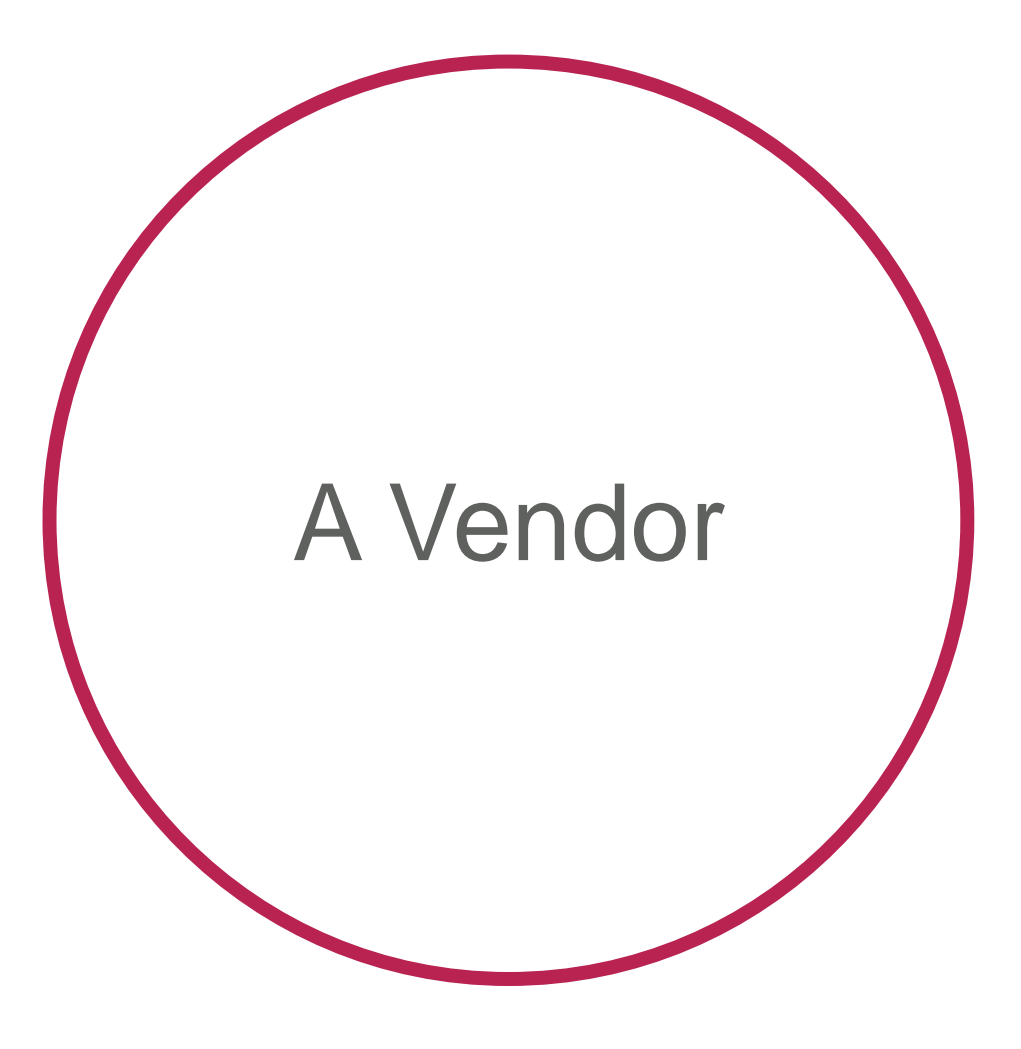

These users are only able to add jobs and review the jobs they have added to your account. They are given "vendor" rights.

- 1. Sign into your SnailWorks account.
- 2. Select the account for adding your new user.

## Adding A New User

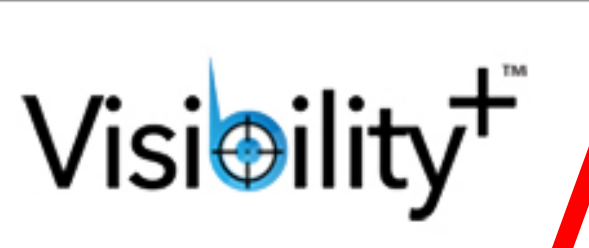

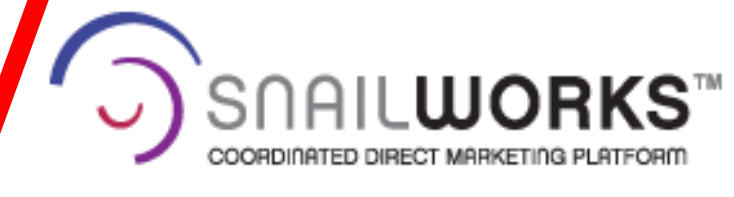

Subscribe to E-Newsletter | Contact Us | Sign-Out

855-MySnail (855-697-6245)

| 55 | -65 | 1/-6 | 245) |  |
|----|-----|------|------|--|
|    |     |      |      |  |

| Mail Tracking            | Campaigns                    | New Campaign             | Upload Files | Reports           | Profile          | New Client        |  |  |
|--------------------------|------------------------------|--------------------------|--------------|-------------------|------------------|-------------------|--|--|
| Clients                  | Mail Tracking Client Summary |                          |              |                   |                  |                   |  |  |
| - Demonstration Account  | Account Id                   | Company Na               | me Job       | b Cnt   Split Cnt | Total Mailed Qty | Total Tracked Qty |  |  |
| City                     | 13810                        | City                     |              | 2 4               | 250,000          | 250,0             |  |  |
| First Class Dalivary Jak | 11200                        | Demonstration Account    |              | 0 0               |                  |                   |  |  |
| First Class Delivery Job | 11204                        | First Class Delivery Job |              | 0 0               |                  |                   |  |  |
| Standard Rate Account    | 11205                        | Standard Rate Account    |              | 0 0               |                  |                   |  |  |
|                          |                              |                          |              | I                 |                  |                   |  |  |
|                          |                              |                          |              |                   |                  |                   |  |  |

### SNAIL**WORKS**

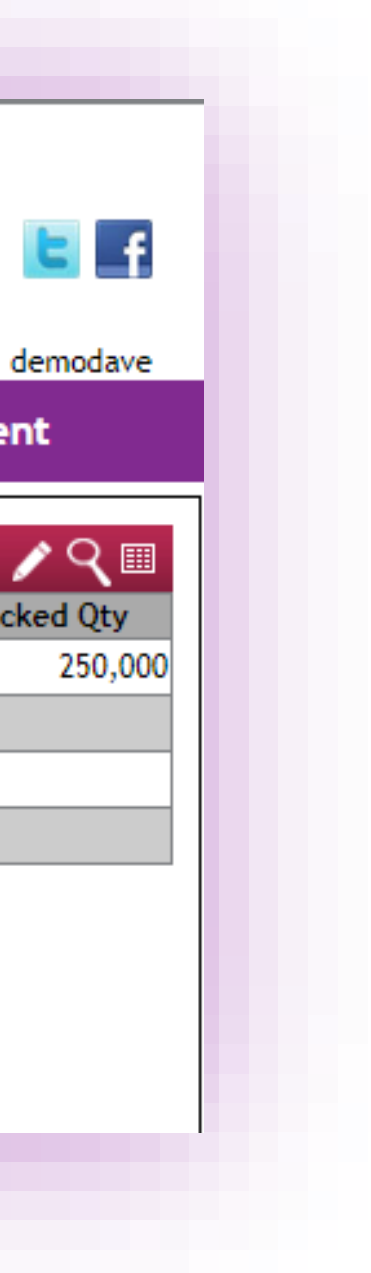

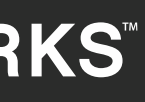

# Adding A New User

### Edit account by clicking on pencil icon in the right side of red bar.

The pencil icon is your edit tool throughout the SnailWorks site.

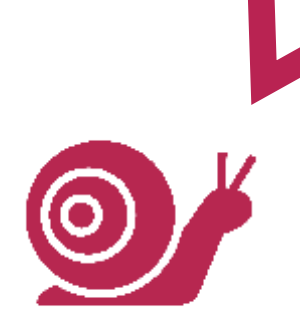

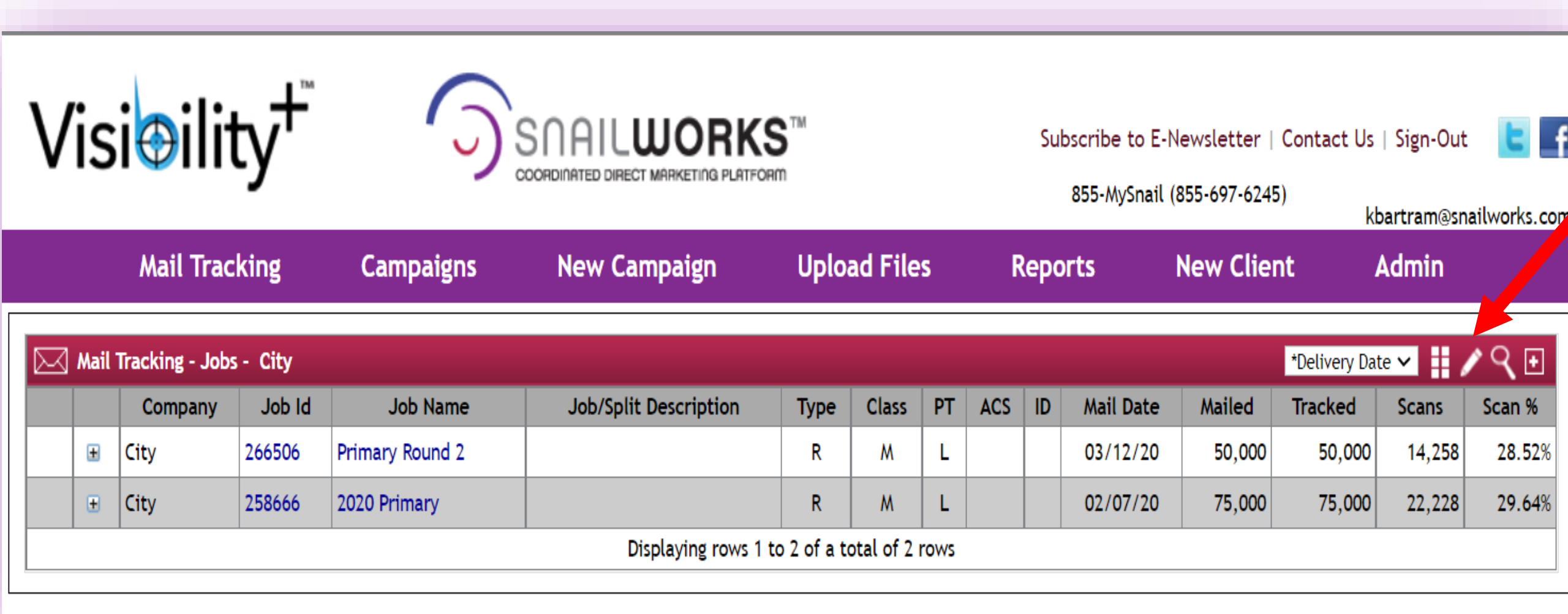

### SNAIL**WORKS**

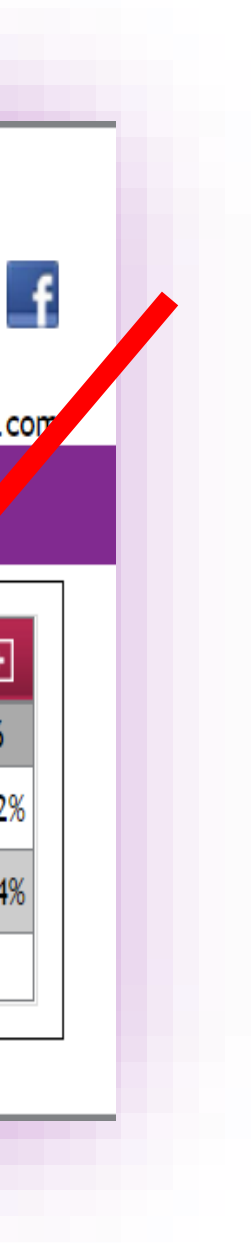

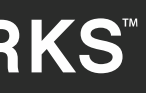

## Click on "Users" tab in the company tab.

Be sure the Company Name field is for the company you intend to add your new user!

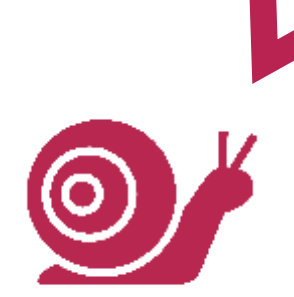

# Adding A New User

| Mail Tracking | Campaigns | New Campaign           | Upload Files                 | Reports | Profile | New Cl |
|---------------|-----------|------------------------|------------------------------|---------|---------|--------|
| Add / Edi     | t Company |                        |                              |         |         |        |
|               |           | Company Name: City     |                              |         | Com     |        |
|               |           | Account Type: Resel    | ler Client 🗸                 |         | pany    |        |
|               | Virtu     | Jal Parent Company: Ch | oose Client 🗸                |         |         |        |
|               |           | Client Type: All -     | SnailWorks & Mail Tracking 🗸 | 1       | Use     |        |
|               |           | Remote Login Key:      |                              |         | s       |        |
|               |           | Mailing/Shipping A     | ddress                       |         | You     |        |
|               |           | Contact Name:          |                              |         | rMail   |        |
|               |           | Street:                |                              |         |         |        |
|               |           | Address Line 2:        |                              |         |         |        |
|               |           | City:                  |                              |         |         |        |

#### SNAIL**WORKS**

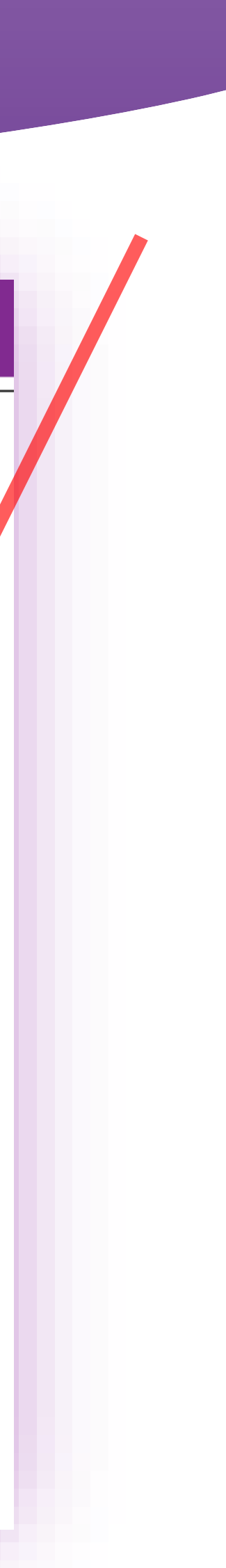

### **Click on the Add New User** button and complete user profile form.

Don't forget to click "save" once the form is complete.

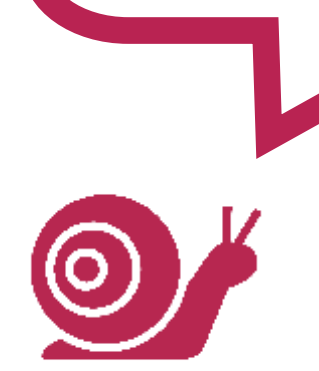

# Adding A New User

| Compar                        | iy: City                       | 0     |
|-------------------------------|--------------------------------|-------|
| Use                           | rs: Choose User ✓ Add New User | ompan |
| U                             | erName:                        | 2     |
| F                             | assword:                       |       |
| Us                            | er Level: Regular 🗸            | User  |
|                               | Email:                         | ~     |
| Fir                           | st Name:                       |       |
| La                            | st Name:                       | Your  |
|                               | Phone:                         | Mail  |
| Mobi                          | e Phone:                       |       |
|                               | Save                           | 2     |
| ate Created:<br>ate Modified: |                                |       |
|                               |                                |       |

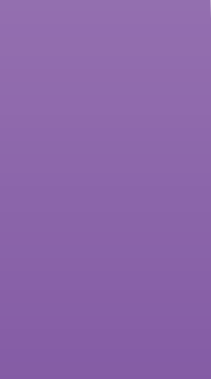

# Tips To Remember

Ensure you've selected the correct account

Your company employees are "admin" users

Your clients are "regular" users

Test login credentials prior to sharing

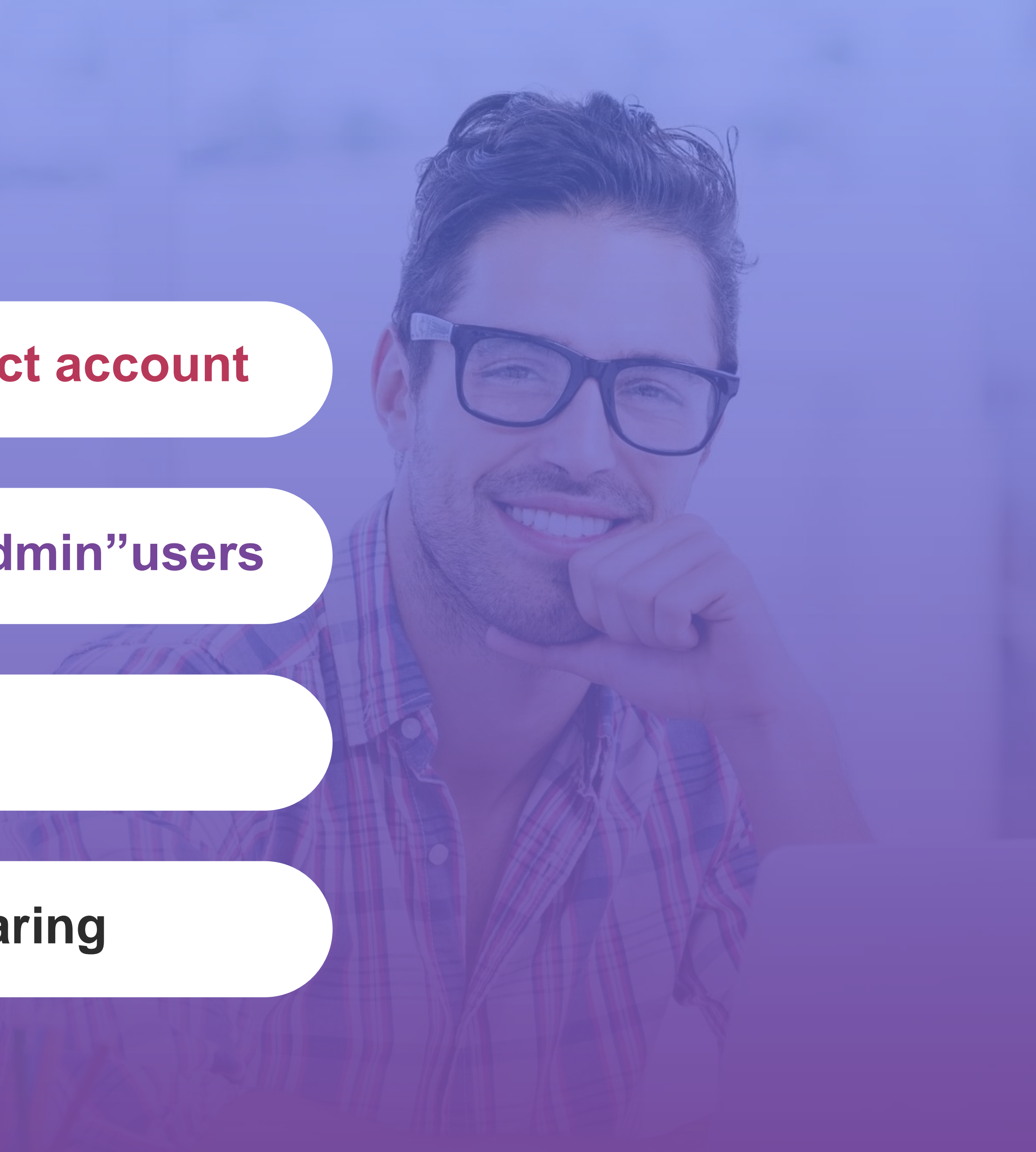

# QUESTIONS?

We love to hear from our clients!

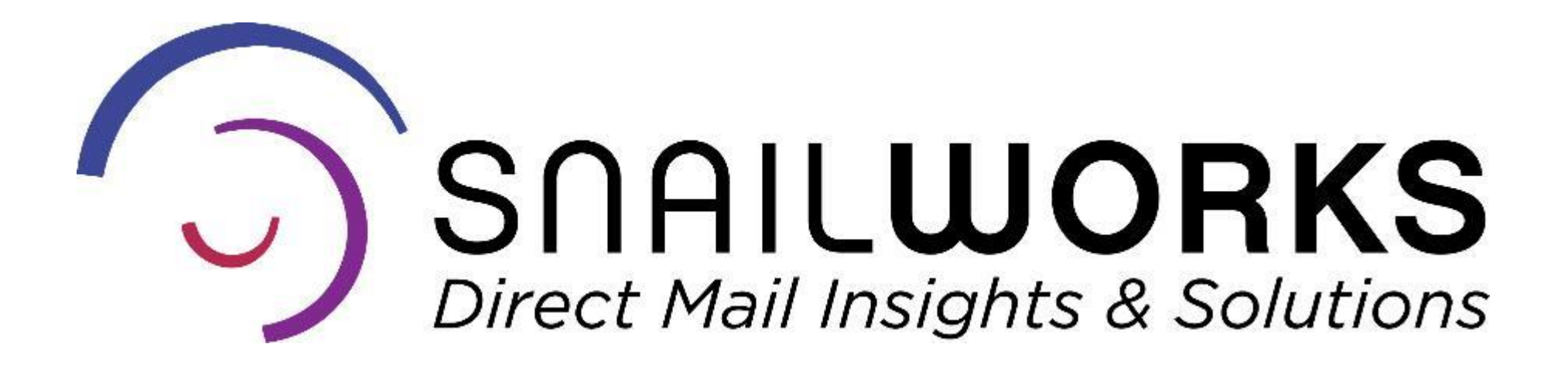

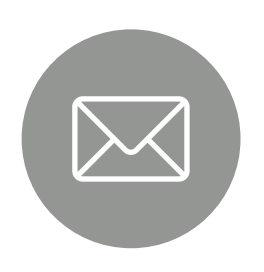

customerservice@snailworks.com

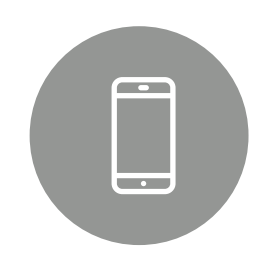

Phone: 855-697-6245

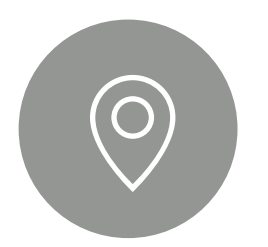

4510 Buckeystown Pike, Frederick, MD 21704

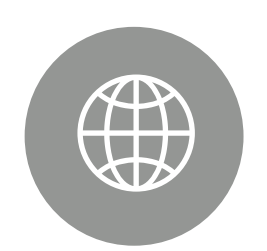

snailworks.com